#### アビリンピックしまね2025

### パソコンデータ入力 競技課題 (事前資料)

- きょうぎかだいおよ きょうぎじょうけん
   1 競技課題及び競技条件
  - <sup>きょうぎかだい</sup> (1)競技 課題

本競技は、パソコンによるデータ入力作業とする。具体的には、当日実施の規定 かたいさくせいせの 課題作成競のみとし、以下の3種目からなる。

- ① 競技1 (データ入力)
- ② 競技 2 (帳票 等作成)
- ③ 競技 3 (文章 修正)

(2)競技時間等

きょうぎじっし ながれと時間配分は以下のとおりとする。(競技時間は固定)

◆開始

①全体説明(5分)

②競技説明 · 練習(10分)

③競技1(データ入力)(30分)

④休憩(10分)

⑤競技説明等(5分)

6競技 2 (帳票 等 作成) (30分)

⑦昼休憩(60分)

8競技説明 · 練習(10分)

⑨競技 3(文章 修正)(20分)

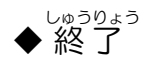

(3)作品の提出方法

すべての 競技 について、競技者 は、作成 した 電子 ファイルをデスクトップに 保存 する。

2 競技課題の詳細

きょうぎかだい 競技課題は、別添の概要のとおりとする。

- 3 使用機器等
  - (1)主催者が準備するもの
    - ①ハードウェア
      - ・デスクトップパソコン
      - 液晶ディスプレイ
      - JIS標準 配列キーボード
      - ・標準の2ボタン式マウス
      - ・プリンタ
    - ②ソフトウェア
      - ・アプリケーションソフト Microsoft Office 2019

③机、椅子等の備品類

(2)当日持ち込めるもの

ひっきょうぐ

②メモ 用紙

4. その他の留意事項

①競技場での座席の位置は、あらかじめ主催者が決定しておく。

②競技中に万一機器が故障した場合は、競技担当の指示に従う。

パソコンデータ入力競技 の説明をします。

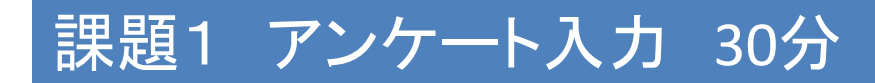

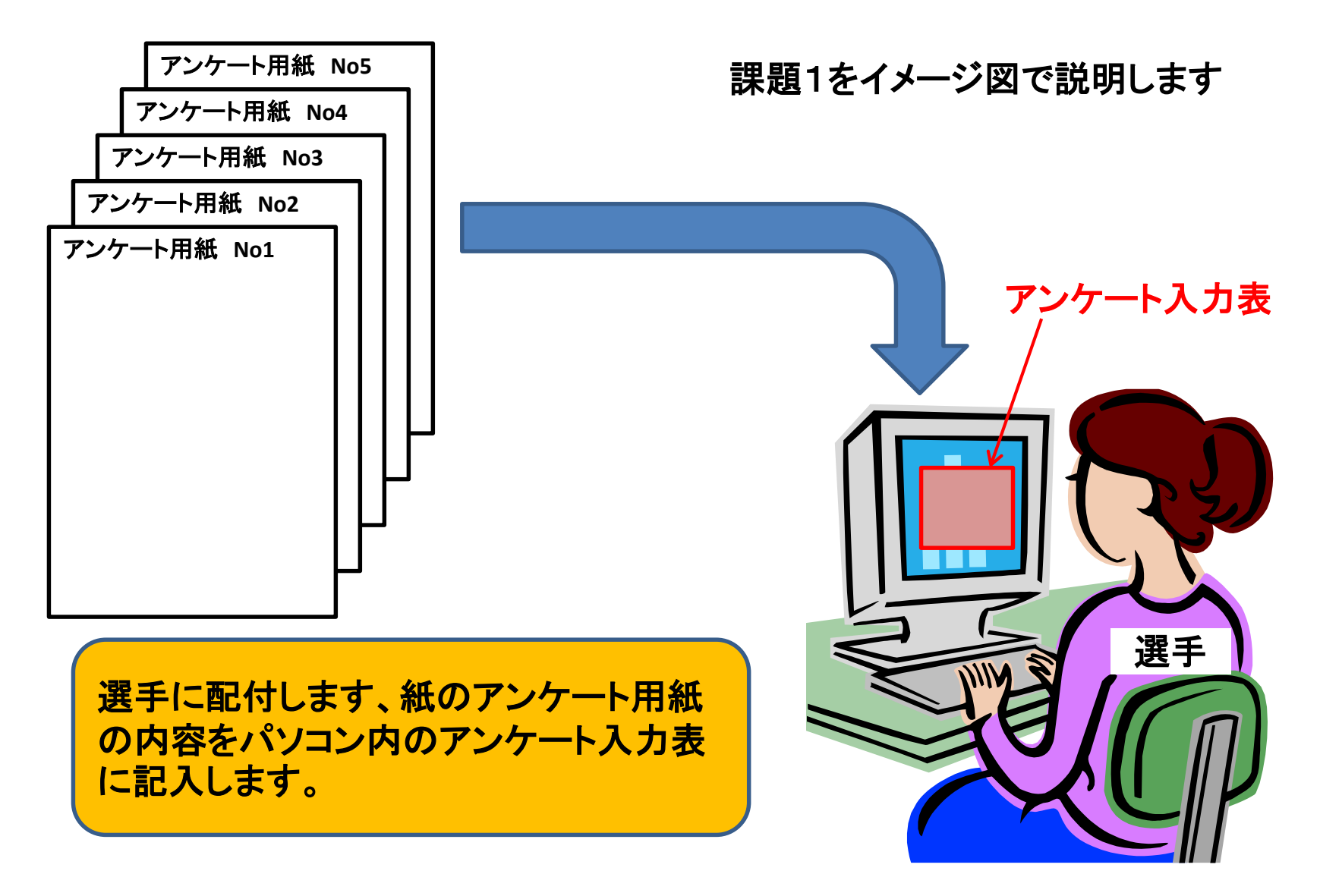

アンケート用紙、アンケート入力表の例を次ページに示します

## 課題1 アンケート入力用紙 例

|                                              |                                                  |                                                   |                          | アビ                                           | リン雑貨店   | お客様アンケー               | - ト                                  |                    |  |  |  |
|----------------------------------------------|--------------------------------------------------|---------------------------------------------------|--------------------------|----------------------------------------------|---------|-----------------------|--------------------------------------|--------------------|--|--|--|
|                                              |                                                  |                                                   |                          | いつもご利                                        | 用いただき誠  | にありがとうご               | ざいます。                                |                    |  |  |  |
|                                              |                                                  |                                                   |                          |                                              |         | 「いします。                | No                                   | 2                  |  |  |  |
|                                              |                                                  |                                                   |                          |                                              |         | ください。                 | 回答欄                                  | 2                  |  |  |  |
|                                              | 7                                                | ビリン雑貨店                                            | お客様アンケ-                  | - <b>ト</b>                                   |         | <u>、)ここう。</u><br>風呂用品 | 5. 玄関用品                              | <u> </u>           |  |  |  |
|                                              | 100t -                                           | エロッチャンチョ                                          | +1-+1+1+1==              | ゼッナナ                                         |         | 屋外用品                  | 10. その他                              |                    |  |  |  |
| マンケート                                        | いりもこ                                             | 利用いたたざ訳                                           | 似にめりかとうこ<br>と願いします       | さいま 9 。<br>No                                | 1       | したか?1つ                |                                      | 2                  |  |  |  |
| <u> アンクー r</u><br>1 何 た B                    | <u>` に こ lm                                 </u> | <u>いよりように</u><br>い1 つだけや選                         | <u>の願いしまり。</u><br>ぎょください | NU                                           | 1       | <u>してころ 1 2</u><br>   | 日日限                                  | ۷                  |  |  |  |
| <u>Ⅰ.1円</u> 27円<br>1 文旦                      |                                                  |                                                   |                          | 四合侧                                          |         |                       | 0. こ家族、ご友                            |                    |  |  |  |
| ・ <u>ヘ</u><br>6. 収納用品                        | 7. リビング用品                                        | 8. トイレ用品                                          | 9. 屋外用品                  | 10. その他                                      |         | その他広告                 | 人                                    |                    |  |  |  |
| 2. ご購7                                       | しされた商品は値                                         | でお知りにな                                            | りましたか?1つ                 | 回答欄                                          | 1       | 選びください                | 回答欄                                  | 2                  |  |  |  |
| <u></u><br>1. 新聞                             | 2. テレビ                                           | 3. ラジオ                                            | <u>4</u> . 雑誌            | 5. その他情報誌                                    |         | <u>-</u> から           | 3. 家族にすすめら                           | れたから               |  |  |  |
| 6. 折込広告                                      | 7. 車内広告                                          | 8. Web                                            | 9. その他広告                 | 10. ご家族、ご友<br>人                              |         | 「古くなったから              | 6. その他                               |                    |  |  |  |
| <u>3. 購入者</u>                                | れた理由は何で                                          | ですか?1つだ                                           | <u>けお選びください</u>          | 回答欄                                          | 1       | しょうか?                 | 同笨欄                                  | 2                  |  |  |  |
| <ol> <li>1. 商品がき</li> <li>4. 友人が使</li> </ol> | にいったから<br>っていたから                                 | <ol> <li>2. 値段が手ごろか</li> <li>5. 今使っている</li> </ol> | だったから<br>ものが古くなったから      | <ol> <li>3.家族にすすめら</li> <li>6.その他</li> </ol> | られたから   | <u> </u>              | いえば不満足                               | <u>2</u><br>4. たいへ |  |  |  |
| ⊿ ご畦]                                        |                                                  | コンセキー・                                            | たでしょうかつ                  | 同次調                                          | 1       | ください                  |                                      |                    |  |  |  |
| 4. こ 押ノ                                      |                                                  |                                                   |                          |                                              | 4 t-1)A |                       |                                      |                    |  |  |  |
| 1. 大変満足 2. まあまあ満足 3.                         |                                                  |                                                   | 3. どちらかと                 | 3. どちらかといえば不満足 4. んてばく ん不満                   |         |                       |                                      |                    |  |  |  |
| 5. よろし                                       | しければ、お客様                                         | について、お                                            | 教えください。                  |                                              |         |                       |                                      | 1                  |  |  |  |
| 5. ①                                         | フリガナ                                             | 回答欄                                               | <u></u>                  | テヤマ マモル                                      |         | <u>X12</u>            | 山合傾                                  |                    |  |  |  |
| 5. ②                                         | 氏名                                               | 回答欄                                               |                          | 立山 守                                         |         |                       | 回答镧                                  |                    |  |  |  |
| 5. ③                                         | 性別                                               | 1. 男性                                             | 2. 女性                    | 回答欄                                          | 1       | 2011                  | 3. 3017.                             | 4.401て             |  |  |  |
| 5. ④                                         | 年齢                                               |                                                   |                          | 回答欄                                          | 2       | <u>2015</u>           | /. /0 蒇以上                            |                    |  |  |  |
|                                              |                                                  | 1.10代                                             | 2.20代                    | 3.30代                                        | 4.40代   |                       | 回答欄                                  | 5                  |  |  |  |
|                                              |                                                  | 5.50代                                             | 6.60代                    | 7.70歳以上                                      |         | 高生                    | }.短・専門・大学生                           | 4. 管理職             |  |  |  |
| 5. (5)                                       | 職業                                               |                                                   |                          | 回答欄                                          | 4       | 『門・技術職                | 1.販売・サービス業                           | 8.建設業              |  |  |  |
|                                              |                                                  | 1. 小学生                                            | 2. 中高生                   | . 短・専門・大学生                                   | 4. 管理職  | 主婦・主夫                 | 11. 無職                               | 12. その他            |  |  |  |
|                                              |                                                  | 5. 事務職                                            | 6. 専門・技術職                | . 販売・サービス業                                   | 8. 建設業  |                       | 73-293-123/                          | - 10               |  |  |  |
|                                              |                                                  | 9. 工場勤務                                           | 10. 主婦・主夫                | 11. 無職                                       | 12. その他 | mizouo                | $\frac{13 - 233 - 1234}{233 - 1234}$ | vin                |  |  |  |
| 5. 6                                         | 電話番号                                             | 回答欄                                               | C                        | 77-226-1111                                  |         |                       |                                      |                    |  |  |  |
| F (F)                                        | メールアドレフ                                          | 同な欄                                               | +                        | at o@bori com                                |         |                       |                                      |                    |  |  |  |

## 課題1 アンケート入力表 例

| 1  | 項目 | 回答            |    |  |  |  |  |  |  |  |
|----|----|---------------|----|--|--|--|--|--|--|--|
| 2  | 11 | 2.キッチン用品      |    |  |  |  |  |  |  |  |
| 3  | 21 | 4.雑誌          |    |  |  |  |  |  |  |  |
| 4  | 31 | 3.家族にすすめられたから |    |  |  |  |  |  |  |  |
| 5  | @1 | 1.大変          | 満足 |  |  |  |  |  |  |  |
| 6  | 51 |               |    |  |  |  |  |  |  |  |
| 7  | 52 |               |    |  |  |  |  |  |  |  |
| 8  | 53 |               |    |  |  |  |  |  |  |  |
| 9  | 54 |               |    |  |  |  |  |  |  |  |
| 10 | 55 |               |    |  |  |  |  |  |  |  |
| 11 | 56 |               |    |  |  |  |  |  |  |  |
| 12 | 57 |               |    |  |  |  |  |  |  |  |

競技時間(30分)まで入力

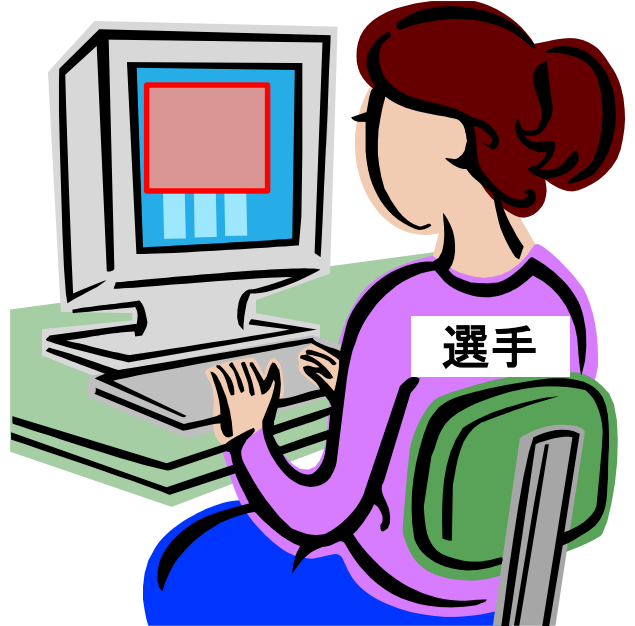

## 課題2 請求書の作成 30分

| -   |              |           |                                       |             |                                              |                  |
|-----|--------------|-----------|---------------------------------------|-------------|----------------------------------------------|------------------|
|     | A A          | В         | 0                                     | D           | E                                            | F                |
| 1   | 席の番号         |           |                                       |             |                                              |                  |
| 2   | _            |           | 請求                                    | <u> (書</u>  |                                              |                  |
| 3   |              |           |                                       |             |                                              | No.234           |
| 4   |              |           |                                       |             |                                              | 平成30年6月28日       |
| 5   |              |           |                                       |             |                                              |                  |
| б   |              |           |                                       |             |                                              |                  |
| 7   |              | アビリン商事 株式 | 会社 御中                                 |             |                                              |                  |
| 8   |              |           |                                       | 有限会社 あ      | びりん電器                                        | 松江店              |
| 9   |              |           |                                       | 〒690-0001   |                                              |                  |
| 10  | )            |           |                                       | 松江市東朝E      | ∃⊞J267                                       |                  |
| 11  |              |           |                                       | TEL:0852-60 | 0-1677                                       | FAX:0852-60-1678 |
| 12  |              |           |                                       | 担当          | 総務課                                          | 島根 ざら            |
| 13  | :            | 家電一式      |                                       |             |                                              |                  |
| 14  |              | 下記のとおりご請す | ≷申し上げます。                              |             |                                              |                  |
| 15  |              |           |                                       |             |                                              |                  |
| 16  |              | 総額(税込)    |                                       | Ħ           | 1                                            |                  |
| 17  |              | 消费税       |                                       | Ħ           |                                              |                  |
| 15  |              |           |                                       |             |                                              |                  |
| 19  |              | 納入日       | 平成30年6月28日                            |             |                                              |                  |
| 20  | 1            | 納入場所      | 御社指定の場所                               |             |                                              |                  |
| 21  |              | 支払期限      | 平成30年7月31日                            |             |                                              |                  |
|     |              | お振込先      | 出雲銀行 松江支店 普通預金                        | 1234567     |                                              |                  |
| 0.5 |              |           | 口座名義 カアヒシンテシキマツエテン                    |             |                                              |                  |
| 23  |              |           | 恐れ入りますが振込手数料けご                        | 負担ください。     |                                              |                  |
| 24  |              |           |                                       |             |                                              |                  |
| 25  |              | 7-6       | 商品名                                   | 単価          | 数量                                           | 余額               |
| 26  |              | ABT\/55   | 55型液晶テレビ                              | 208.000     | 1                                            | 9                |
| 27  |              | HMSP6400  | ホームシアタープロジェクター                        | 182.000     | - '                                          | 3                |
| 28  |              | ZRRTS. IK |                                       | 92,000      |                                              | ×                |
| 25  |              |           | 日かどが防防                                | 32,000      | <u>                                     </u> | 4                |
| 30  | )            |           |                                       | 105,000     |                                              | -                |
| 31  |              |           | VI: ア / 19 政/単<br>4491 冷雪 唐 (つけこ ぜこ ) | 186,000     |                                              | -                |
| 32  | !            | ABR(1K443 | 443に将来庫(ノリーサー)                        | 105,000     |                                              | 3                |
| 33  | :            | ABSKSJK   | 茂菇洗浄機                                 | 321,000     |                                              | 2                |
| 34  | •            | ABSTMRJ   | スナームオーノン電子レンジ                         | 138,000     |                                              | 3<br>-           |
| 35  | i            | ABDSTK    | トラム式洗濯機                               | 165,000     |                                              | ٥<br>            |
| 36  |              |           | 小計                                    |             |                                              |                  |
| 37  |              |           | 値51き(20%)                             |             |                                              |                  |
| 38  |              |           | 合計                                    |             |                                              |                  |
| 1   |              |           |                                       | 1.1         |                                              |                  |
|     |              |           |                                       |             |                                              |                  |
|     |              |           |                                       |             |                                              |                  |
|     | <u>`33 ⊐</u> |           |                                       | · 41        |                                              | 生光書              |
|     | 选了           | 「」」「四日    | ごうしよ 9                                | 、沉          | U                                            | <b>洞水</b> 青      |
|     |              |           |                                       |             |                                              |                  |
|     | のち           | こ王順       | 国の名と                                  | ヒーン         | 作し、                                          |                  |
|     | ~ C          |           |                                       |             |                                              |                  |
|     | I -+-        |           |                                       |             |                                              |                  |
|     | しま           | 9 0       |                                       |             |                                              |                  |

#### 課題3 ワード文章修正 20分

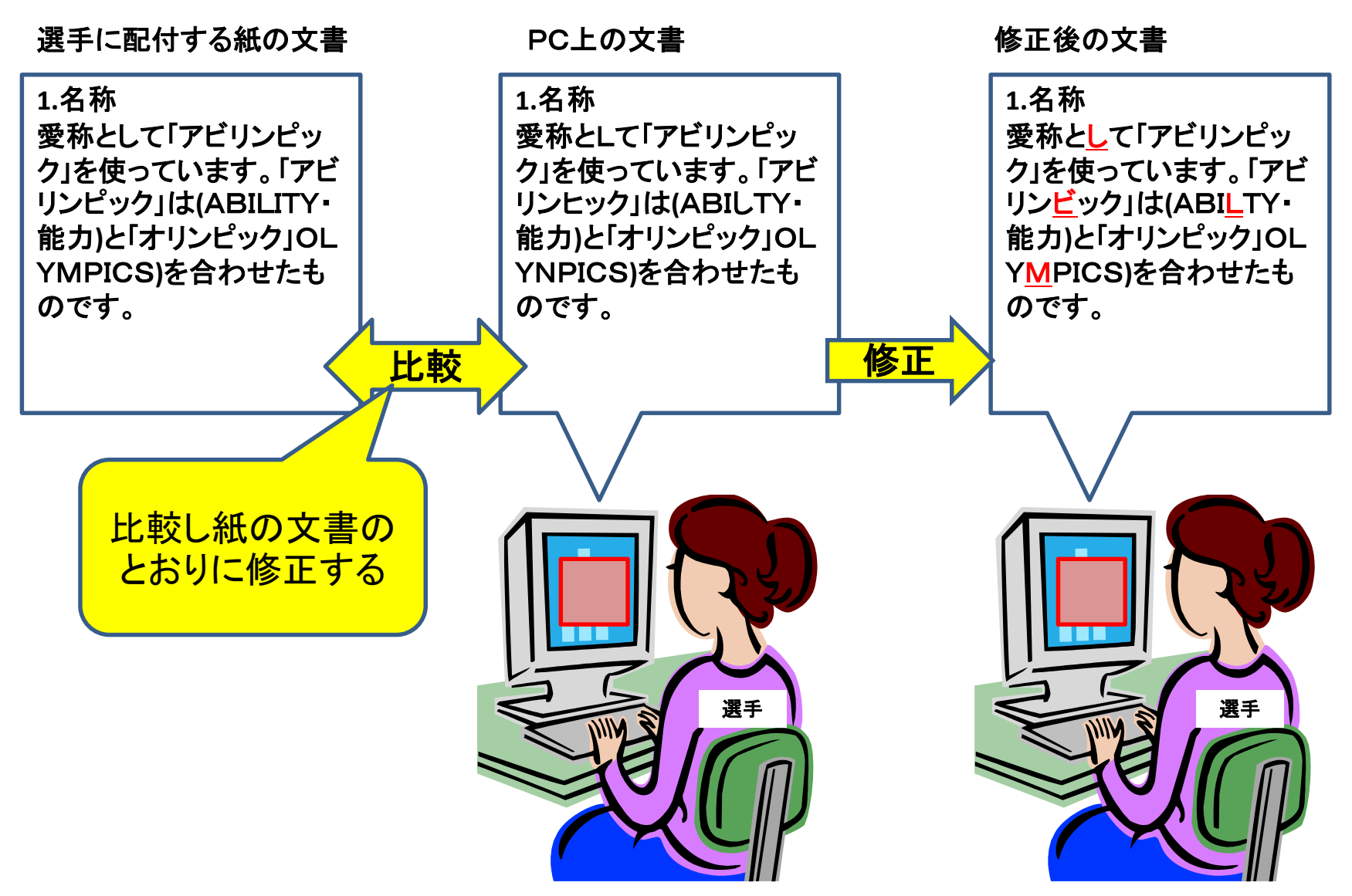

# にゅうりょく ちょうひょうとうさくせい てじゅんしょ パソコンデータ 入力 帳票 等作成 手順書

- 1. 入力の準備
  - (1) Excel を 起動 してください。
  - (2) ワークシート「Sheet1」を表示してください。
  - (3) セル A1 にあなたの 席の 番号を 入力 してください。

※見本の文字が読めないときは、 $\hat{b}$ くのスタッフに手を挙げて知らせてください。

#### 2. 入力のルール

- (1) 入力するデータは、見本のとおりに入力してください。
- (2) カタカナは特に指定のない場合は 全角 で 入力 してください。
- (3) 英数字、記号 は 半角 で 入力 する。半角 の 記号 は、-:/,.()などです。
- (4) データを 入力 するときは、 データの 最後 にスペースをつけないように 注意 してください。 たとえば「請求書」のようにスペースをつけず、「請求書」と入力してください。
- (5) とくに指定のないときは、支字のフォントや記置は、Excelの最初の設定のままにしておいてください。最初の設定では、フォント「MSPゴシック」、スタイル「標準」、サイズ「11」です。また、配置は、横位置「標準」、縦位置「評評評論え」です。
- (6) 罫線 は、太線 や 二重 線 ではなく、 見本 のように「実線」にしてください。
- (7)「請求書」の 支学 は、セル 範囲 B2:F2 でセルを結合して、フォント「MSP 前朝」、スタイル 「太学」、サイズ「16」、「下線 あり」で 入力して、中央 揃 えにしてください。
- (8) セル B7 では「株式 会社」と「御中」の 前 に、セル D8 では「株式 会社」の 後 に 全角 スペースを1つ 入 れてください。
- (9) セル F4,C19,C21 は 表示 形式 の 分類 を「日付」にして、種類 は「和暦」の「令和 6年」 にして、配置 は 横 位置 「左詰 め」にしてください。
- (10) セル D12,B16,B17 の 配置 は、横 位置「中央 揃 え」にしてください。
- (11) セル F12 のみょう 字と名前の 間に 至角 スペースを1つ 入 れてください。

(12)セル 範囲 B36:C36 セルを結合して 中央 揃 えにしてください。セル 範囲 B37:C37 とセル

過去問

節囲 B38:C38 についても 同じです。

- (13) 単価、釜額、小計、値引き(20%)、谷計、総額(税込)、消費税の数字は3ケタ区切り(,)にしてください。
- (14) セル F27 から F35 の 金額 は、計算式「金額 = 単価 ×数量」を使ってください。
- (15) セル F36 の 小計 金額 は、関数 を 使 ってください。
- (16) セル F37 の 値引き 金額 は、計算式「値引き(20%)=F36×-0.2」を使ってください。 表示 形式 の 分類 は「数値」、 貧 の 数 の 表示 形式 は「▲1,234」にしてください。
- (17) セル F38 の 合計 の 金額 は、関数 を 使ってください。
- (18) セル C16 の 総額(税込)は計算式「総額(税込)=F38×1.1」を使ってください。 表示形式の 分類は「通貨」、負の数の表示形式は「¥-1,234」にしてください。太学 にしてください。
- (19) セル C17 の 消費税 は、計算式「消費税 = F38×0.1」を 使ってください。

まっでけいしまの 分類 は「通貨」、 貧の数の表示 形式 は「¥-1,234」にしてください。

- (20) セル B19,B20,B21,B22,B26,C26,D26,E26,F26 の 記置 は、横 位置「中央 揃 え」にしてく ださい。
- (21) セル C22 の「観行」と「支店」の 後に、それぞれ 荃笛、スペースを1つ 入 れてください。
- (22) 入力したデータが 全部 表示 されないときは、 全部 表示 されるように、 印刷プレビュー で確認し、 A4 1 枚に収まるように 列幅を 道 してください。
- (23) セルC23の「戸蓙名義」の後に荃魚スペースを1つ入れてください。

カ)アビリントウ は半角カナにしてください。

3. 保存

祚哉した請求書を、ファイル名「蓆の蕃号」でパソコンのデスクトップに保存してください。

4. 見なおし

はやく 終 わった 人 は、まちがいがないか、もう 一度 筧 なおしてください。

5. 画面表示

競技 会場 から 退出 するときは、パソコンにはさわらず、 画面 の 請求書 は 表示 したままに しておいてください。 過去問

帳票等作成見本

| R0 = R $R0 = R$ $R0 = R$ $No.74$ 2          No.74 $No.74$ 3          No.74 $An06 = 7130$ 5 $An06 = 7130$ $An06 = 7130$ 6 $An06 = 7130$ $An06 = 7130$ 7 $PCUU MEE Art Art Art Art Art Art Art Art Art Art$                                                                                                    | - 24 | A    | В         | С               | D              | E      | F                |
|----------------------------------------------------------------------------------------------------|------|------|-----------|-----------------|----------------|--------|------------------|
| 2       Image: Second second se | 1    | 席の番号 |           |                 |                |        |                  |
| 3         1 $No.74$ 4         -         - $\Leftrightarrow ha6#7/P13B1$ 5         -         -         -         -           6         -         -         -         -         -           7 $PCUDABE, kttockt arc         -         -         -         -         -           8         -         -         Ristockt arc         -         -         -         -         -         -         -         -         -         -         -         -         -         -         -         -         -         -         -         -         -         -         -         -         -         -         -         -         -         -         -         -         -         -         -         -         -         -         -         -         -         -         -         -         -         -         -         -         -         -         -         -         -         -         -         -         -         -         -         -         -         -         -         -         -         -         -         -         -         -       $                                                                                                    | 2    |      |           | 請求書             | <u><u></u></u> |        |                  |
| 4 $\Rightarrow 0$ $\Rightarrow 0$ $\Rightarrow 0$ $\Rightarrow 0$ 5                                                                                                    <                                                                                                    | 3    |      |           |                 |                |        | No.74            |
| 5         1         1         1         1           6         PCUDARA KJANANANANANANANANANANANANANANANANANANAN                                                                                                    | 4    |      |           |                 |                |        | 令和6年7月13日        |
| 6         0         0         0         0         0           7 $\mathcal{P}$ 'L'J'J'B, Kit Kit With With Control Kit With With Control Kit With With Control Kit With With Control Kit With With Control Kit With With Control Kit With With Control Kit With With Control Kit With With Kit Kith With Kith With Kith Kith With Kith Kith With Kith With Kith With Kith With Kith With Kith Kith With K                                                                | 5    |      |           |                 |                |        |                  |
| アビリン振売 株式会社 御中                 8                                                                                                    | 6    |      |           |                 |                |        |                  |
| 8         中国         株式会社 あびりん堂           9         「日日」         〒690-0001         「日日」           10         「日日」         「日日」         「日日」           11         「日日」         「日日」         「日日」           12         「日日」         「日日」         「日日」           13         オフィス用品一式         「日日」         「日日」         「日日」           14         「日日」         「日日」         「日日」         「日日」         「日日」           15         「日」         「日」         「日」         「日」         「日」         「日」           16         総額(税込)         ●         「日」         「日」         「日」         「日」           16         総額(税込)         ●         「日」         「日」         「日」         「日」           17         「清曹板         ●         ●         「日」         「日」         「日」           18         「「」」         令和6年7月13日         「」」」         「日」         「日」         「日」         「日」           19         納入場         令和6年9月31日         「」」」」         「」」」         「日」         「日」         「日」         「日」         「日」         「日」         「」」         「日」         「」」         「」」         「日」         「日」         「日」                                                                                                    | 7    |      | アビリン販売 株式 | 会社 御中           |                |        |                  |
| 9         1                                                                                                    | 8    |      |           |                 | 株式会社 る         | びりん堂   |                  |
| 10<br><br><br><br><br>11<br><br><br><br><br>12<br><br><br><br><br><br>13<br><br><br><br><br><br><br><br><td>9</td> <td></td> <td></td> <td></td> <td>〒690-0001</td> <td></td> <td></td>                                                                                                    | 9    |      |           |                 | 〒690-0001      |        |                  |
| 11         ····································                                                                                                    | 10   |      |           |                 | 松江市東朝          | ⊟⊞⊺267 |                  |
| 12●●担当総務課島根 さくら●13オフィス用品一式 <td>11</td> <td></td> <td></td> <td></td> <td>TEL:0852-6</td> <td>)-1677</td> <td>FAX:0852-60-1678</td>                                                                                                    | 11   |      |           |                 | TEL:0852-6     | )-1677 | FAX:0852-60-1678 |
| 11     オフィス用品一式     「記のとおりご請求申し上げます。     「     「     「       14     下記のとおりご請求申し上げます。     「     「     「       15     「     「     「     「       16     総額税込     ¥0     「     「       17     消費税     「     「     「       18     「     「     「     「     「       19     納入用     令和6年7月18日     「     「     「       10     約入用     谷和6年8月31日     「     「     「       11     支払期限     令和6年8月31日     「     「     「       12     大瓶込先     出票銀行     「     「     「       12     大瓶込先     出票銀行     「     「     「       12     大瓶込先     出票銀行     「     「     「       13     「     支払期限     令和6年8月31日     「     「       14     大瓶込先     出票銀行     「     「     「       15     「     「     「     「     「       14     大瓶公     「     「     「     「       15     「     「     「     「     「       16     「     「     「     「     「       17     「     「     「     」                                                                                                    | 12   |      |           |                 | 担当             | 総務課    | 島根 ざら            |
| 14       下記のとおりご請求申し上げます。       1       1         15       1       1       1       1       1         16       総額(税込)       ¥0       1       1         17       消費税       40       1       1         18       1       1       1       1       1         19       約入日       令和6年7月13日       1       1       1         20       約入場所       御社指定の場所       1       1       1       1         21       支払期限       令和6年8月31日       1       1       1       1         22       お振込先       出書銀行 松江支店 普通預金1234567       1       1       1       1       1       1       1       1       1       1       1       1       1       1       1       1       1       1       1       1       1       1       1       1       1       1       1       1       1       1       1       1       1       1       1       1       1       1       1       1       1       1       1       1       1       1       1       1       1       1       1       1       1       1       1       1                                                                                                    | 13   |      | オフィス用品一式  |                 |                |        |                  |
| 15                                                                                                    | 14   |      | 下記のとおりご請求 | き申し上げます。        |                |        |                  |
| 16       総額稅込       ¥0       1         17       消費稅 $40$ 1         18       ····································                                                                                                    | 15   |      |           |                 |                |        |                  |
| 11       消費税       ¥0       10       11         18       納入日       令和6年7月13日       11       11       11       11       11       11       11       11       11       11       11       11       11       11       11       11       11       11       11       11       11       11       11       11       11       11       11       11       11       11       11       11       11       11       11       11       11       11       11       11       11       11       11       11       11       11       11       11       11       11       11       11       11       11       11       11       11       11       11       11       11       11       11       11       11       11       11       11       11       11       11       11       11       11       11       11       11       11       11       11       11       11       11       11       11       11       11       11       11       11       11       11       11       11       11       11       11       11       11       11       11       11       11 </td <td>16</td> <td></td> <td>総額(税込)</td> <td>¥O</td> <td></td> <td></td> <td></td>                                                                                                    | 16   |      | 総額(税込)    | ¥O              |                |        |                  |
| 18 $MAAB$ $An647713B$ $An647713B$ $An647713B$ $An647713B$ $An647713B$ $An647713B$ $An647713B$ $An647713B$ $An6478713B$ $An6478713B$                                                                                                    | 17   |      | 消費税       | ¥O              |                |        |                  |
| 19       納入日       令和6年7月13日       1       1       1       1       1       1       1       1       1       1       1       1       1       1       1       1       1       1       1       1       1       1       1       1       1       1       1       1       1       1       1       1       1       1       1       1       1       1       1       1       1       1       1       1       1       1       1       1       1       1       1       1       1       1       1       1       1       1       1       1       1       1       1       1       1       1       1       1       1       1       1       1       1       1       1       1       1       1       1       1       1       1       1       1       1       1       1       1       1       1       1       1       1       1       1       1       1       1       1       1       1       1       1       1       1       1       1       1       1       1       1       1       1       1       1                                                                                                    | 18   |      |           |                 |                |        |                  |
| 20       納入場所       御社指定の場所                                                                                                    | 19   |      | 納入日       | 令和6年7月13日       |                |        |                  |
| 1       支払期限       令和6年9月31日 <td< td=""><td>20</td><td></td><td>納入場所</td><td>御社指定の場所</td><td></td><td></td><td></td></td<>                                                                                                    | 20   |      | 納入場所      | 御社指定の場所         |                |        |                  |
| 22       お振込先       出雲銀行 松江支店 普通預金1234567 </td <td>21</td> <td></td> <td>支払期限</td> <td>令和6年8月31日</td> <td></td> <td></td> <td></td>                                                                                                    | 21   |      | 支払期限      | 令和6年8月31日       |                |        |                  |
| 23       一四年名義 かアビリンドウ       一回       一回       一回       一回         24       ころれ入りますが振込手数料はご員担ください。       1         25       二一ド       商品名       単価       数量       金額         26       二一ド       商品名       単価       数量       金額       1         27       DK10KW       事務デスク       57,600       6       1       1         28       KKC20GSV       USBフラッシュメモリ       3,290       10       1       1         29       LL54KNE       プリンタラベル       9,580       10       1       1         31       E22486KJ       リングファイル       1,000       10       1       1         32       DDRW84PC       DVD       3,520       3       1       1       1       1       1       1       1       1       1       1       1       1       1       1       1       1       1       1       1       1       1       1       1       1       1       1       1       1       1       1       1       1       1       1       1       1       1       1       1       1       1       1       1       1       1       1                                                                                                    | 22   |      | お振込先      | 出雲銀行 松江支店 普通預金1 | 234567         |        |                  |
| 24       恐れ入りますが振込手数料はご負担ください。          25       コード       商品名       単価       数量       金額         26       コード       商品名       単価       数量       金額         27       DK10KW       事務デスク       57,600       6       1         28       KKC20GSV       USBフラッシュメモリ       3,290       10       1         29       LL54KNE       プリンタラベル       9,580       10       1         30       PC10WCP       ノートパシコン       120,000       8       1         31       E22486KJ       リングファイル       1,000       10       1         32       DDRW84PC       DVD       3,520       3       1         33       TBQ05       プロジェクター       59,000       2       1         34       PYJ06HO       スクリーン       45,000       2       1         35       MFD400RCK       モノクロレーザー複合機       64,000       3       1         36        小計        1       1       1         37       値信引き(20%)         1       1       1         38         合計        1       1       1                                                                                                    | 23   |      |           | 口座名義 かたツントウ     |                |        |                  |
| 25     二ード     商品名     単価     数量     金額       27     DK 10KW     事務デスク     57,600     6       28     KKC20GSV     USBフラッシュメモリ     3,290     10       29     LL54KNE     グリンタラベル     9,580     10       30     PC10WCP     ノートパンコン     120,000     8       31     E22486KJ     リングファイル     1,000     10       32     DDRW94PC     DVD     3,520     3       33     TBQ05     プロジェクター     59,000     2       34     PYJ06HO     スクリーン     45,000     2       35     MFD400RCK     モノクロレーザー複合機     64,000     3       36     小計          37     値引き(20%)          38     一     合計                                                                                                    | 24   |      |           | 恐れ入りますが振込手数料はごり | 負担ください。        |        |                  |
| 26       コード       商品名       単価       数量       金額         27       DK10KW       事務デスク       57,600       6       -         28       KKC20GSV       USBフラッシュメモリ       3,290       10       -         29       LL54KNE       ブリンタラベル       9,580       10       -         30       PC10WCP       ノードパンコン       120,000       8       -         31       E22486KJ       リングファイル       1,000       10       -         32       DDRW84PC       DVD       3,520       3       -         33       TBQ05       ブロジェクター       59,000       2       -         34       PYJ06HO       スクリーン       45,000       2       -         35       MFD400RCK       モノクロレーザー複合機       64,000       3       -         36        小計       -       -       -       -         37         合計       -       -       -       -         39       -         -       -       -       -         39       -       -       -       -       -       -       -       -                                                                                                    | 25   |      |           |                 |                |        |                  |
| 27       DK10KW       事務デスク       57,600       6       1         28       KKC20GSV       USBフラッシュメモリ       3,290       10       1         29       LL54KNE       プリンタラベル       9,580       10       1         30       PC10WCP       ノートパ・ソコン       120,000       8       1         31       E22486KJ       リングファイル       1,000       10       1         32       DDRW84PC       DVD       3,520       3       1         33       TBQ05       プロジェクター       59,000       2       1         34       PYJ06HO       スクリーン       45,000       2       1         35       MFD400RCK       モノクロレーザー複合機       64,000       3       1         36        小計       1       1       1       1         37         合計       1       1       1       1         38         合計        1       1       1       1         39            1       1       1       1       1       1       1                                                                                                    | 26   |      | リード       | 商品名             | 単価             | 数量     | 金額               |
| 28       KKC20GSV       USBフラッシュメモリ       3,290       10         29       LL54KNE       プリンタラベル       9,580       10         30       PC10WCP       ノートパンコン       120,000       8         31       E22486KJ       リングファイル       1,000       10         32       DDRW84PC       DVD       3,520       3         33       TBQ05       プロジェクター       59,000       2         34       PYJ06HO       スクリーン       45,000       2         35       MFD400RCK       モノクロレーザー複合機       64,000       3         36       小計            38        合計                                                                                                    | 27   |      | DK10KW    | 事務デスク           | 57,600         | 6      |                  |
| 29       LL54KNE       ブリンタラベル       9,580       10       10         30       PC10WCP       ノートパンコン       120,000       8       10         31       E22486KJ       リングファイル       1,000       10       10         32       DDRW84PC       DVD       3,520       3       10         33       TBQ05       プロジェクター       59,000       2       10         34       PYJ06HO       スクリーン       45,000       2       10         35       MFD400RCK       モノクロレーザー複合機       64,000       3       10         36        小計       10       10       10         37        値引き(20%)       10       10       10         38         合計       10       10       10                                                                                                    | 28   |      | KKC20GSV  | USBフラッシュメモリ     | 3,290          | 10     |                  |
| 30       PC10WCP       ノートパンコン       120,000       8          31       E22486KJ       リングファイル       1,000       10          32       DDRW84PC       DVD       3,520       3          33       TBQ05       プロジェクター       59,000       2          34       PYJ06HO       スクリーン       45,000       2          35       MFD400RCK       モノクロレーザー複合機       64,000       3          36       小計             37       値引き(20%)             38         合計                                                                                                    | 29   |      | LL54KNE   | プリンタラベル         | 9,580          | 10     |                  |
| 31       E22486KJ       リングファイル       1,000       10                                                                                                    | 30   |      | PC10WCP   | ノートバンコン         | 120,000        | 8      |                  |
| 32       DDRW84PC       DVD       3,520       3       -         33       TBQ05       プロジェクター       59,000       2       -         34       PYJ06HO       スクリーン       45,000       2       -         35       MFD400RCK       モノクロレーザー複合機       64,000       3       -         36       小計       -       -       -       -         37       値引き(20%)       -       -       -       -         38       一       合計       -       -       -       -                                                                                                    | 31   |      | E22486KJ  | リングファイル         | 1,000          | 10     |                  |
| 33       TBQ05       プロジェクター       59,000       2       1         34       PYJ06HO       スクリーン       45,000       2       1         35       MFD400RCK       モノクロレーザー複合機       64,000       3       1         36       小計       1       1       1       1         37       値引き(20%)       1       1       1       1         38       合計       1       1       1       1       1         39       0       0       0       0       0       0       1                                                                                                    | 32   |      | DDRW84PC  | DVD             | 3,520          | 3      |                  |
| 34 PYJ06HO スクリーン 45,000 2<br>35 MFD400RCK モノクロレーザー複合機 64,000 3<br>36 小計<br>37 値引き(20%)<br>38 合計<br>39 0 0 0 0 0 0 0 0 0 0 0 0 0 0 0 0 0 0 0                                                                                                    | 33   |      | TBQ05     | プロジェクター         | 59,000         | 2      |                  |
| 35     MFD400RCK     モノクロレーザー複合機     64,000     3       36     小計                                                                                                    | 34   |      | PYJ06HO   | スクリーン           | 45,000         | 2      |                  |
| 36 小計<br>37 値引き(20%)<br>38 合計<br>39 · · · · · · · · · · · · · · · · · · ·                                                                                                    | 35   |      | MFD400RCK | モノクロレーザー複合機     | 64,000         | 3      |                  |
| 37     値引き(20%)       38     合計       39     ····································                                                                                                    | 36   |      |           | 小計              |                |        |                  |
| 38 合計 / · · · · · · · · · · · · · · · · · ·                                                                                                    | 37   |      |           | 値引き(20%)        |                |        |                  |
| 39                                                                                                    | 38   |      |           | 合計              |                |        |                  |
|                                                                                                    | 39   |      |           |                 |                |        |                  |